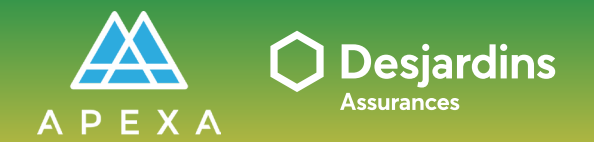

PROCESSUS DE SÉLECTION TÂCHE DU CABINET/INCORPO.

Compléter et signer la trousse contractuelle

## **COMPLÉTER ET SIGNER LA TROUSSE CONTRACTUELLE**

Vous recevez un courriel de la part de notifications@apexa.ca vous informant qu'une trousse contractuelle est en attente d'être complétée et signée par le cabinet/incorporation.

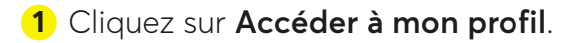

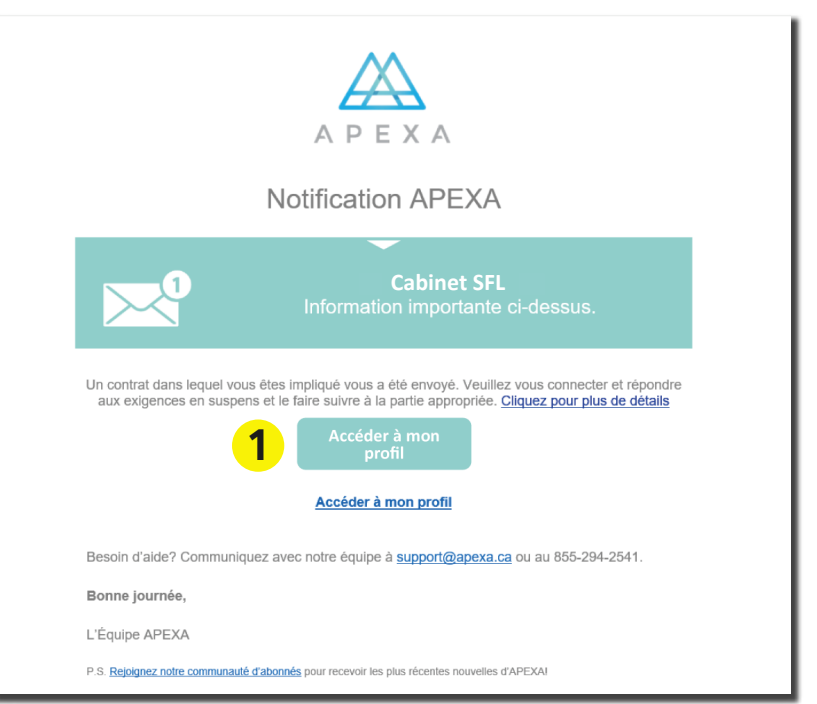

#### Connectez-vous à la plateforme APEXA.

- 1 Entrez vos identifiants :
  - Adresse courriel
  - Mot de passe
- 2 Cliquez sur Ouverture de session.

| A P E X A<br>SIMPLEMENT BRANCHE                                     |                                                                                                    |
|---------------------------------------------------------------------|----------------------------------------------------------------------------------------------------|
| Bienvenue sur le portail A                                          | IPEXA                                                                                                    |
| Connectez-vous à votre compte                                       | Première fois sur<br>APEXA?      Incrivezvous @      Veuillez cliquer sur le bouton<br>juste au dessus pour<br>commencer le processus<br>d'ouverture de compte.      Vous devez vous inscrire en utilisant<br>l'adresse courriel sur laquelle vous avez<br>reçu vote invistion APEXA, si vous<br>possédez déjà un compte APEXA,<br>selectionnez Toption'Ajouter mes<br>contrats' dans le courriel d'invitation.<br>Vous auvez laposibilé de changer vote adresse<br>courriel une fois votre profil completé. |
| APEXA portal offered in <b>English O</b><br>Besoin d'aide? <b>O</b> | Alimenté par Bluesun Inc.<br>4.1.6 (gtoGJ9HwH)                                                                                                    |

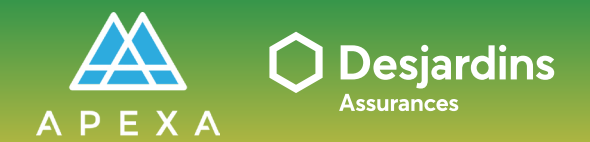

## PROCESSUS DE SÉLECTION TÂCHE DU CABINET/INCORPO.

Compléter et signer la trousse contractuelle

# COMPLÉTER ET SIGNER LA TROUSSE CONTRACTUELLE

Répondez aux questions dans tous les onglets : Questions - Documents -Ententes

- 1 Vérifiez les détails du contrat :
  - Partie principale : DSF (l'assureur)AGA : Votre regroupement SFL
  - AGA : votre regroupement SFL
    Entreprise : Votre cabinet/incorporation
- 2 Cliquez sur un onglet pour l'ouvrir.
- 3 Cliquez sur Répondre à côté de chaque question.

#### 4 Cliquez sur Soumettre.

\* Le • à côté de chaque onglet signifie qu'il y a des questions qui nécessitent une réponse.

\* Le bouton **Soumettre** sera cliquable lorsque vous aurez complété et/ou signé tous les onglets.

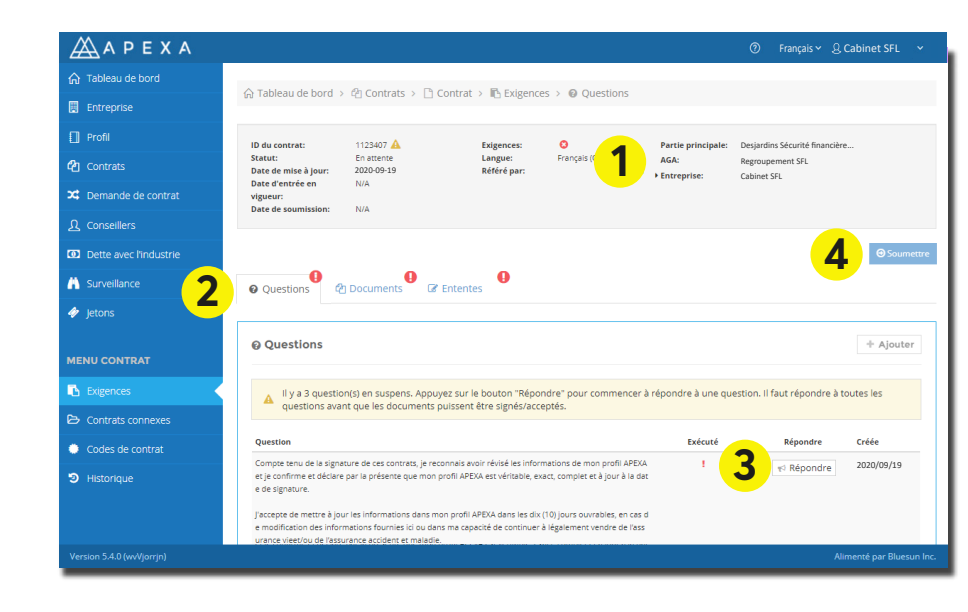

La trousse contractuelle a été transférée au regroupement. Voici comment le voir :

- i Il y a une mention que le contrat est **actuellement avec une autre partie**.
- ii) L'icône ▶ est à côté du regroupement.

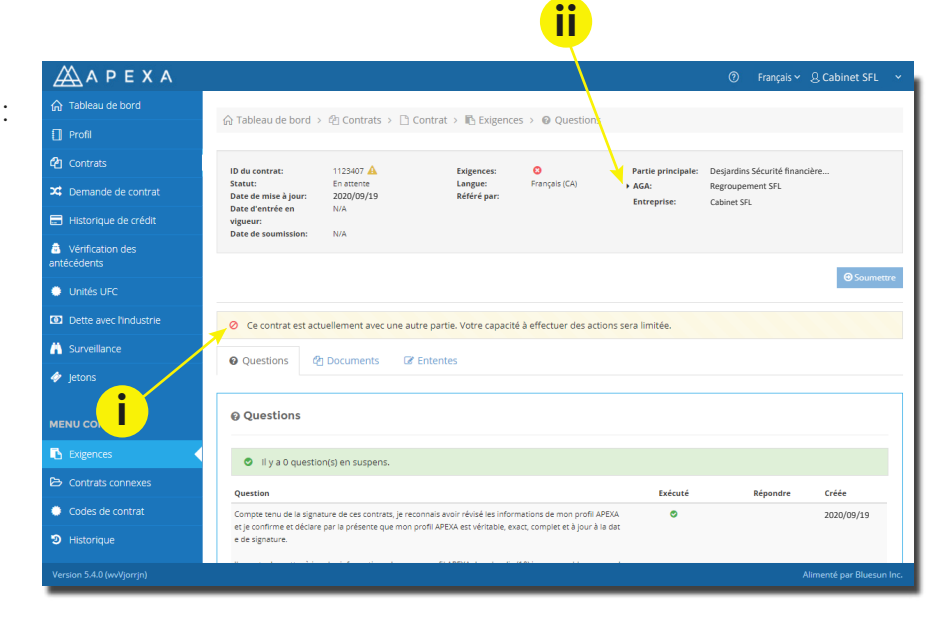